#### Lesson 15: Configuring Service Authentication

MOAC 70-411: Administering Windows Server 2012

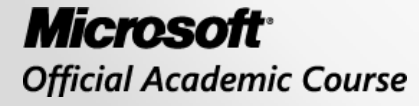

WILEY

#### Overview

- Exam Objective 5.1: Configure Service Authentication
- Configuring Service Authentication
- Managing Service Accounts

#### Configuring Service Authentication

Lesson 15: Configuring Service Authentication

© 2013 John Wiley & Sons, Inc.

#### Authentication

- Authentication is the act of confirming the identity of a user or system and is an essential part used in authorization when the user or system tries to access a server or network resource.
- Two types of authentication that Windows supports are NT LAN Manager (NTLM) and Kerberos.
- Kerberos is the default authentication protocol for domain computers.
- NTLM is the default authentication protocol for Windows NT, standalone computers that are not part of a domain, and situations in which you authenticate to a server using an IP address.

#### Understanding NTLM Authentication

- **NT LAN Manager (NTLM)** is a suite of Microsoft security protocols that provides authentication, integrity, and confidentiality to users.
- NTLM is an integrated single sign-on mechanism.
- NTLM uses a challenge-response mechanism for authentication in which clients are able to prove their identities without sending a password to the server.

Kerberos:

- Is a computer network authentication protocol, which allows hosts to prove their identity over a non-secure network in a secure manner.
- Can provide mutual authentication so that both the user and server verify each other's identity.
- Protocol messages are protected against eavesdropping and replay attacks.
- Supports ticketing authentication.

• When a user logs in to a network resource using Kerberos, the client transmits the following to the authentication server:

o Username

- Identity of the service the user wants to connect to (for example, a file server or a SharePoint server)
- The authentication server constructs a ticket, which contains a randomly generated session key, which is encrypted with the file server's secret key.

- The ticket is then sent to the client as part of its credentials, which includes the session key encrypted with the client's key/password.
- If the user types the right password, the client can decrypt the session key, present the ticket to the file or SharePoint server, and give the user the shared secret session key to communicate between them.
  - Tickets are time stamped and typically expire after only a few hours.

 Kerberos settings are configured with Group Policies, specifically \Computer Configuration \Policies \Windows \Settings \Secu rity Settings \Account Policies \Kerberos Policy

#### • GPO entries:

- Enforce user logon restrictions
- Maximum lifetime for service ticket
- Maximum lifetime for user ticket
- Maximum lifetime for user ticket renewal
- Maximum tolerance for computer clock synchronization

| 🛒 Group Policy Management Editor 🔄 🗖 🗙                                                                                                    |     |                                                                                                    |                                                                             |  |  |  |
|----------------------------------------------------------------------------------------------------|-----|----------------------------------------------------------------------------------------------------|-----------------------------------------------------------------------------|--|--|--|
| File Action View Help                                                                                                    |     |                                                                                                    |                                                                             |  |  |  |
| 🗢 🄿 📶 🗟 👔 🖬                                                                                                    |     |                                                                                                    |                                                                             |  |  |  |
| <ul> <li>Default Domain Policy [WIN2012SRV.CONTOSO.CO</li> <li>Computer Configuration</li> <li>Policies</li> <li>Software Settings</li> <li>Windows Settings</li> <li>Name Resolution Policy</li> <li>Scripts (Startup/Shutdown)</li> <li>Security Settings</li> <li>Security Settings</li> <li>Account Policies</li> <li>Password Policy</li> <li>Kerberos Policy</li> <li>Local Policies</li> <li>Event Log</li> <li>Restricted Groups</li> </ul> | < = | Policy         Image: Enforce user logon restrictions         Image: Maximum lifetime for service ticket         Image: Maximum lifetime for user ticket         Image: Maximum lifetime for user ticket renewal         Image: Maximum tolerance for computer clock synchronization | Policy Setting<br>Enabled<br>600 minutes<br>10 hours<br>7 days<br>5 minutes |  |  |  |
|                                                                                                    | ×   | < III                                                                                                    | >                                                                           |  |  |  |
|                                                                                                    |     |                                                                                                    |                                                                             |  |  |  |

Configuring Kerberos settings

### Managing Service Principal Names

• A service or application that is secured by Kerberos must have an identity within the realm that the system exists on:

Identity: A user account or computer account
Realm: The domain

- A service principal name (SPN) is the name by which a client uniquely identifies an instance of a service.
- The client locates the service based on the SPN.

### Managing Service Principal Names

The SPN consists of three components:

- The service class, such as HTTP (which includes both the HTTP and HTTPS protocols) or SQLService
- The host name
- The port (if port 80 is not being used)

### Managing Service Principal Names

- 1. When a domain controller's KDC receives the service ticket request from a client, it looks up the requested SPN.
- 2. The KDC then creates a session key for the service and encrypts the session key with the password of the account with which the SPN is associated.
- 3. The KDC issues a service ticket, containing the session key, to the client.
- 4. The client presents the service ticket to the service.
- 5. The service, which knows its own password, decrypts the session key and authentication is complete.

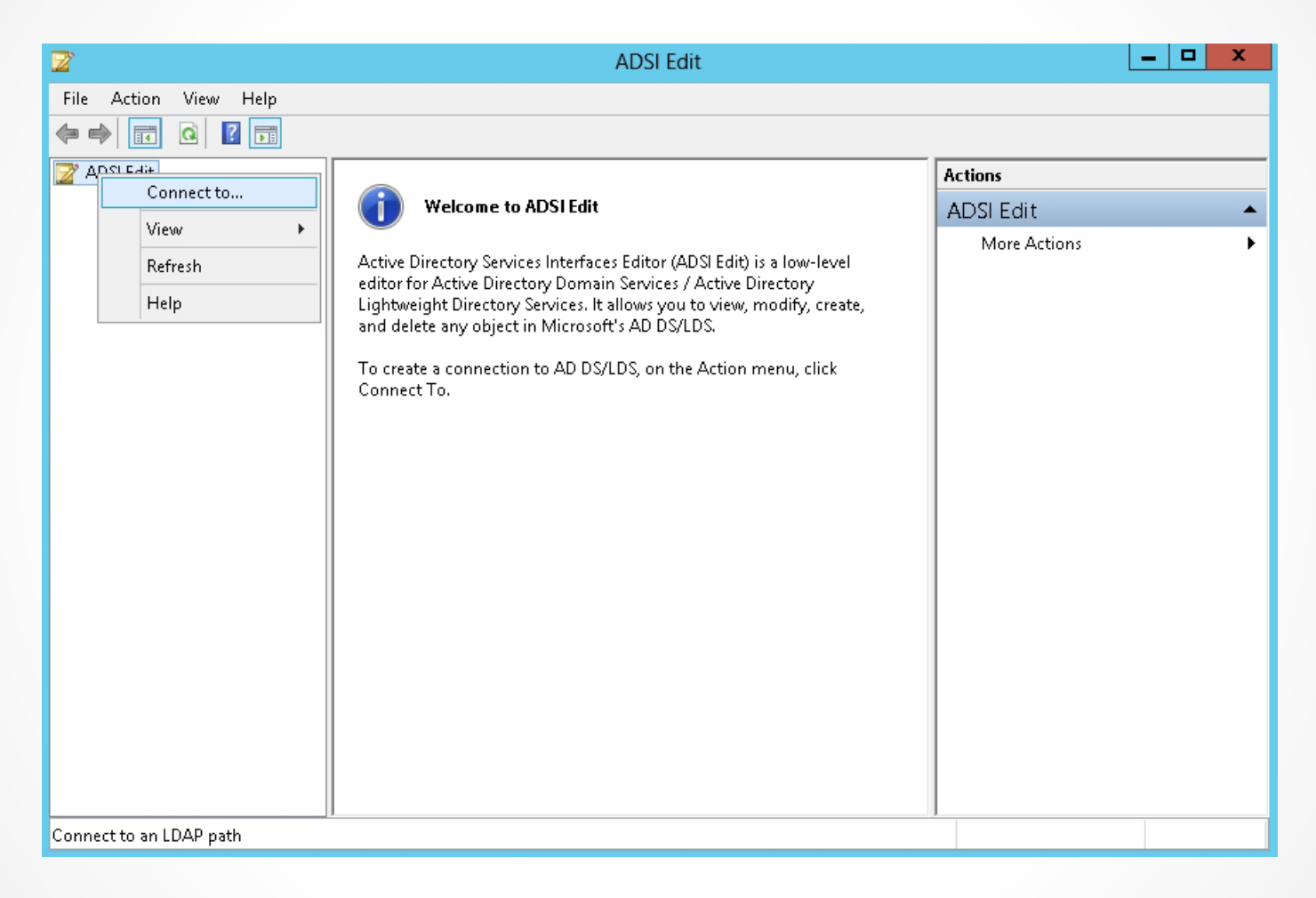

#### Connecting ADSI Edit to a domain controller

| Connection Settings                                            |  |  |  |  |  |
|----------------------------------------------------------------|--|--|--|--|--|
| Name: Default naming context                                   |  |  |  |  |  |
| Path: LDAP://WIN2012SRV.contoso.com/Default naming context     |  |  |  |  |  |
| Connection Point                                               |  |  |  |  |  |
| O Select or type a Distinguished Name or Naming Context:       |  |  |  |  |  |
| ×                                                              |  |  |  |  |  |
| Select a well known Naming Context:                            |  |  |  |  |  |
| Default naming context                                         |  |  |  |  |  |
| Computer                                                       |  |  |  |  |  |
| O Select or type a domain or server: (Server   Domain [:port]) |  |  |  |  |  |
| × .                                                            |  |  |  |  |  |
| • Default (Domain or server that you logged in to)             |  |  |  |  |  |
| Use SSL-based Encryption                                       |  |  |  |  |  |
| Advanced OK Cancel                                             |  |  |  |  |  |

#### Specifying the connection settings

| 2                                                                                                    | ADSI Edit                                                                                                    |  |
|----------------------------------------------------------------------------------------------------|----------------------------------------------------------------------------------------------------|--|
| File Action View Help                                                                                                    |                                                                                                    |  |
| 🗢 🔿 🔟 🐹 🙀 🖨                                                                                                    |                                                                                                    |  |
| ADSI Edit<br>ADSI Edit<br>Default naming context [WIP<br>CN=Builtin<br>CN=Builtin<br>CN=Computers<br>OU=DirectAccessClie<br>OU=Domain Control<br>CN=ForeignSecurityF<br>CN=LostAndFound<br>CN=NTDS Quotas<br>CN=NTDS Quotas<br>CN=Program Data<br>CN=System<br>CN=TPM Devices<br>CN=Users | Image: Class       Distinguished Name       Actions         CN=svcaccount       msDS-Group       CN=svcaccount2,CN=Managed Service Accounts, CN=Managed Service Accounts, CN=Managed Service Accounts, CN=Managed Service Accounts, DC       More Actions         Move       N=testsvc,CN=Managed Service Accounts, DC       More Actions       More Actions         Mew       Delete       Rename       Refresh       More Actions       More Actions         Properties       Help       Help       More Actions       More Actions       More Actions |  |
| < III >                                                                                                    | < III >                                                                                                    |  |
| Opens the properties dialog box for t                                                                                                    | he current selection.                                                                                                    |  |

#### Opening the properties of an account

| File       Action       View       Help         Image: Second Second Sec                                                                                    | •<br>•      |
|----------------------------------------------------------------------------------------------------|-------------|
| Image: Security       Image: Security       Image: Security       Actions         Attribute       CN=ststvc       CN=ststvc       CN=st                                                                                                    | •<br>•      |
| ADSI Edit       Name       Class       Distinguished Name       Actions                                                                                                    | •<br>•      |
| Default naming context [WII] CN=svcaccount msDS-Group CN=svcaccount, CN=Managed Service Accounts, CN=builtin CN=testsvc msDS-Group CN=svcaccount2, CN=Managed Service Accounts, More Actions CN=testsvc Properties CN=testsvc Properties Attribute Editor Security Attributes: Attribute Value (not set) repsTo (not set) revision (not set) revision (no                                                                                                    | •<br>•<br>• |
| CN=Builtin     CN=Etestsvc Properties     Attribute Editor Security     Attribute     Value     repsFrom     (not set>     revision     (not set>     revision     (not set>     revision     (not set>     revision     (not set>     revision     (not set>     revision     (not set>     revision     (not set>     revision     (not set>     revision     (not set>     revision     (not set>     revision     (not set>     revision     (not set>     revision     (not set>     revision     (not set>     (not set>          | •           |
| CN=Builtin CN=testsvc msDS-Group CN=testsvc,CN=Managed Service Accounts,DC=                                                                                                    | •           |
| CN=Computers CN=testsvc Properties  CN=testsvc Properties  CN=testsvc Properties  CN=testsvc Properties  CN=testsvc Properties  CN=testsvc Properties  CN=testsvc Properties  CN=testsvc  Attribute Editor Security  Attributes:  Attribute Value Value Value to add:  Attribute: Value to add:  Attributes:  repsTo cnot set> repsTo cnot set> revision cnot set> revision cnot set> | •           |
| Attribute Editor Security   Attributes:   Attributes:   Attribute Value   Attributes:   Attribute on add:   Attributes:   Attributes:   Attributes:   Attributes:   Attributes:   Attributes:   Attributes:   Attributes:   Attributes:   Attributes:   Attributes:   Attributes:   Attributes:   RepsFrom   (not set)   revision   (not set)   rid                                                                                                    | •           |
| Attribute Editor       Security         Attributes:       Attribute         Attribute       Value         Attributes:       Value         Attribute       Value         repsFrom       (not set)         revision       (not set)         rid       (not set)                                                                                                    |             |
| Attribute     Value       Attributes:     Attribute       Attribute     Value       repsFrom     (not set)       repsTo     (not set)       revision     (not set)       rid     (not set)                                                                                                    |             |
| Attributes:     Attribute     Value     Add       Image: Attribute     Value     Add       repsFrom <not set="">     Image: Add       revision     <not set="">     Image: Add       rid     <not set="">     Image: Add</not></not></not>                                                                                                    |             |
| Attribute     Value     Add       repsFrom <not set="">        repsTo     <not set="">        revision     <not set="">        rid     <not set=""></not></not></not></not>                                                                                                    |             |
| repsFrom <not set="">       repsTo     <not set="">       revision     <not set="">       rid     <not set=""></not></not></not></not>                                                                                                    |             |
| repsTo <not set=""><br/>revision <not set=""><br/>rid <not set=""><br/>Remove</not></not></not>                                                                                                    |             |
| revision <not set=""></not>                                                                                                    |             |
| nd <not set=""></not>                                                                                                    |             |
| JDC - ID - formance (web and                                                                                                    |             |
|                                                                                                    |             |
|                                                                                                    |             |
| sAMAccountType 805306369 = (MACHINE ACCOUNT )                                                                                                    |             |
| scriptPath (not set)                                                                                                    |             |
| secretary <not set=""></not>                                                                                                    |             |
| securityIdentifier <not set=""></not>                                                                                                    |             |
| seeAlso <not set=""></not>                                                                                                    |             |
| serialNumber <not set=""></not>                                                                                                    |             |
| servicePrincipalName <not set=""></not>                                                                                                    |             |
| Cancel                                                                                                    |             |
|                                                                                                    |             |
|                                                                                                    | _           |
|                                                                                                    |             |
| OK Cancel Apply Help                                                                                                    |             |

#### Managing the SPNs for an object

# Using setspn.exe to Add SPNs to an Account

You can use setsph.exe to add SPNs to an account. The syntax is:

setspn <domain\user> -s <SPN>

whereby:

- <domain\user> identifies the security principal to which you want to add an SPN.
- <SPN> is the service principal name that you want to add.

### Configuring Kerberos Delegation

- **Kerberos delegation** allows a Kerberos ticket to be created for another service on the originating user's behalf.
- To configure Kerberos delegation:
- 1. Open Active Directory Users and Computers.
- 2. Go to the account that has an SPN.
- 3. Open the account's properties.
- 4. Click Delegation.

#### **Configuring Kerberos Delegation**

|                                                     | Se                                                                 | rvice Acco                                              | unt 1 Pro                          | operties                         | ? X              |
|-----------------------------------------------------|--------------------------------------------------------------------|---------------------------------------------------------|------------------------------------|----------------------------------|------------------|
| Organizatio                                         | n Publisl                                                          | ned Certificates                                        | : Membe                            | er Of Pass                       | word Replication |
| Dial-in                                             | Object                                                             | Secur                                                   | ity E                              | nvironment                       | Sessions         |
| Remote co                                           | ntrol Rem                                                          | ote Desktop S                                           | ervices Pro                        | file COM+                        | Attribute Editor |
| General                                             | Address                                                            | Account                                                 | Profile                            | Telephones                       | ; Delegation     |
| Delegation<br>behalf of a<br>O Do not<br>O Trust ti | n is a securit<br>another user.<br>trust this us<br>his user for d | v-sensitive ope<br>er for delegatio<br>lelegation to ar | ration, whic<br>n<br>ny service (M | h allows servi<br>(erberos only) | ces to act on    |
|                                                     | his user for d                                                     | elegation to sp                                         | ecified serv                       | rices only                       |                  |
|                                                     | e Kerberos (                                                       | only<br>Northeast contracts of                          |                                    |                                  |                  |
|                                                     | e any authe                                                        | ntication protoc                                        | col                                |                                  | 1                |
| Servio                                              | es to which                                                        | this account c                                          | an present                         | delegated cre                    | dentials:        |
|                                                     |                                                                    |                                                         |                                    |                                  |                  |
| Ex                                                  | panded                                                             |                                                         | A                                  | .dd                              | Remove           |
|                                                     | Oł                                                                 | ( C                                                     | ancel                              | Apply                            | Help             |

Configuring the Kerberos delegation

### Configuring Kerberos Delegation

To allow full delegation:

• Select Trust this user for delegation to any service (Kerberos only).

To allow for constrained delegation:

• Select Trust this user for delegation to specified services only.

You can then select to use only for Kerberos, or you can specify Use any authentication protocol, and then click the Add button, to specify which services to be delegated for a user or computer and specify the user or computer.

### Managing Service Accounts

Lesson 15: Configuring Service Authentication

© 2013 John Wiley & Sons, Inc.

#### Service Accounts

- A service account:
  - Is an account under which an operating system, process, or service runs.
  - Allows the application or service specific rights and permissions to function properly while minimizing the permissions required for the users using the application server.
- Service accounts are used to run Microsoft Exchange Microsoft SQL Server, Internet Information Services (IIS), and SharePoint.

#### Creating and Configuring Service Accounts

- Service accounts do not use an interactive login.
- Therefore, configure the password not to expire.
- On an account that does not expire, the password is more vulnerable because more time is available for cracking the password.

#### Creating and Configuring Service Accounts

Guidelines for reducing the risk of using service accounts:

- Require a unique account to run the service on each server.
- If possible, set up the account as a local account rather than a global domain account.
- Use a strong password for the service account.
- Make sure that the password changes often. Of course, when you change the password for the account, you will have to change the password for the services or applications that use the service account simultaneously.

#### Creating and Configuring Service Accounts

Guidelines for reducing the risk of using service accounts (continued):

- Give the account the least amount of access (user rights, NTFS permissions, and share permissions) it needs to perform its necessary tasks.
- Do not share the password, and store the password in a safe location.

#### **Create a Service Account**

| New Object - User                          | x |
|--------------------------------------------|---|
| Create in: contoso.com/Users               |   |
| First name:     Initials:       Last name: |   |
| User logon name:<br>@contoso.com v         |   |
|                                            |   |
| < Back Next > Cancel                       |   |

#### Creating a new user

#### **Create a Service Account**

| New Object - User                                                                                                    | x |
|----------------------------------------------------------------------------------------------------|---|
| Create in: contoso.com/Users                                                                                                    |   |
| Password:                                                                                                    |   |
| <ul> <li>User must change password at next logon</li> <li>User cannot change password</li> <li>Password never expires</li> <li>Account is disabled</li> </ul> |   |
| < Back Next > Cancel                                                                                                    |   |

Specifying the password options

#### **Create a Service Account**

| Service Account 1 Properties ? ×                                                                                                    |                                |                               |                              |                      |                |
|----------------------------------------------------------------------------------------------------|--------------------------------|-------------------------------|------------------------------|----------------------|----------------|
| Remote control<br>General Address<br>Member Of                                                                                                    | Remote D<br>Account<br>Dial-in | )esktop Se<br>Profile<br>Envi | rvices Profile<br>Telephones | CC<br>Organ<br>Sessi | )M+<br>ization |
| Member of:                                                                                                    |                                |                               |                              |                      |                |
| Name                                                                                                    | Active Direct                  | ory Domain                    | Services Folde               | er                   |                |
| Domain Users                                                                                                    | contoso.com                    | /Users                        |                              |                      |                |
| Add Remove                                                                                                    |                                |                               |                              |                      |                |
| Primary group: Domain Users<br>Set Primary Group There is no need to change Primary group unless<br>you have Macintosh clients or POSIX-compliant<br>applications. |                                |                               |                              |                      |                |
| 0                                                                                                    | K C                            | Cancel                        | Apply                        | ŀ                    | lelp           |

Configuring service accounts

#### Managed Service Accounts

- Were introduced with Windows Server 2008 R2.
- Are used to improve the use of the traditional service account in Windows.
- Are an Active Directory msDS-ManagedServiceAccount object class that enables automatic password management and SPN management for service accounts.

### Creating/Configuring Managed Service Accounts

- Rather than manually changing the account password and the password for the service or application, you use the MSA where the password will automatically change on a regular basis.
- MSAs are stored in Active Directory Directory Sevices (AD DS) as msDS-ManagedServiceAccount objects in Windows Server 2008 and MSDS-GroupManagedServiceAccount on Windows Server 2012.

### Creating/Configuring Managed Service Accounts

- Similar to computer accounts, an MSA establishes a complex, cryptographically random, 240-character password.
  - That password changes when the computer changes its password.
  - By default, this occurs every 30 days.
- An MSA cannot be locked out and cannot perform interactive logons.

#### **MSA Benefits**

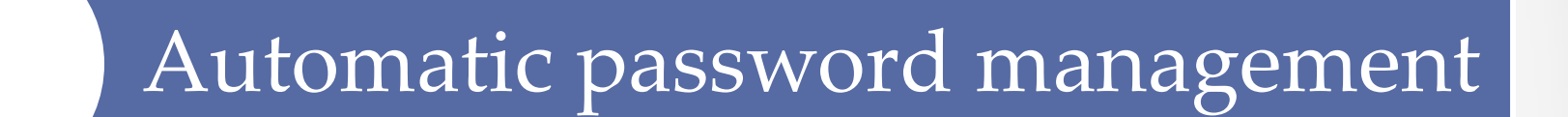

#### Simplified SPN management

© 2013 John Wiley & Sons, Inc.

### Where MSAs Are Stored

- MSAs are stored in the CN=Managed Service Accounts, DC=<domain>, DC=<com> container.
- This container can be used if you enable the Advanced Features option in the View menu within Active Directory Users and Computers.
- You can also see the container using the Active Directory Administrative Center.

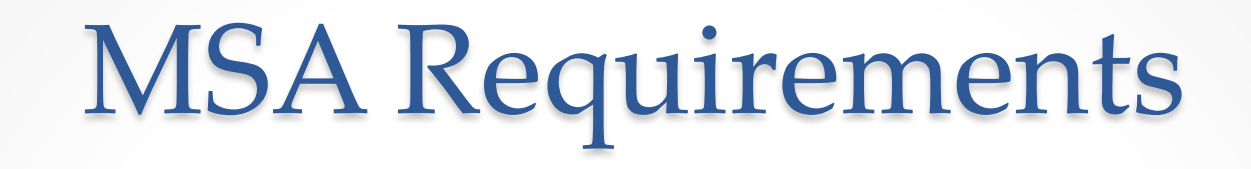

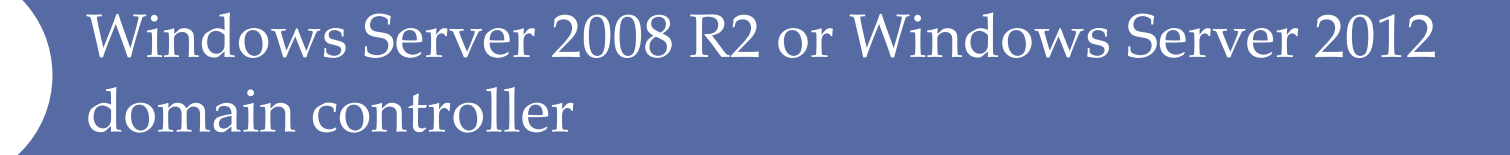

.NET Framework 3.5.x

Active Directory module for Windows PowerShell

© 2013 John Wiley & Sons, Inc.

#### Using Windows PowerShell

- Before you can create an MSA object type, you need to create a key distribution services root key for the domain.
- To create the root key, run the following cmdlet from the Active Directory PowerShell module for Windows PowerShell:

Add-KDSRootKey -EffectiveTime ((Get-Date).AddHours(-10))

 You specify 10 hours so that AD DS replication has a chance to replicate the changes to other domain controllers in the domain. For testing environments, you can use add-kdsrootkey -EffectiveImmediately instead.

To create and associate an MSA:

1. Create an Active Directory AD service account:

New-ADServiceAccount -Name <MSA\_Name>

-DNSHostname <DNS name of Domain Controller>

2. Add-ADComputerServiceAccount associates the MSA with a computer account in the AD DS domain:

Add-ADComputerServiceAccount -identity <Host Computer Name>

-ServiceAccount <MSA\_Name>

To create and associate an MSA (continued):

3. Install-ADServiceAccount installs the MSA on a host computer in the domain, and makes the MSA available for use by services on the host computer:

Install-ADServiceAccount -Identity
<MSA Name>

#### Use the MSA with a Service

| IP Help              | per Properties (Local Computer) | x |
|----------------------|---------------------------------|---|
| General Log On Re    | ecovery Dependencies            |   |
| Log on as:           |                                 |   |
| C Local System acc   | ount<br>o interact with desktop |   |
| This account:        | CONTOSO\testsvd Browse          |   |
| Password:            |                                 |   |
| Confirm password     | :                               |   |
| Help me configure us | er account log on options.      |   |
|                      |                                 |   |
|                      |                                 |   |
|                      |                                 |   |
|                      |                                 |   |
|                      |                                 |   |
|                      |                                 |   |
|                      | OK Cancel Apply                 |   |

Using the MSA

If you move a service to another computer and you want to use the same managed service account on the target system, you must first use:

- The Uninstall-ADServiceAccount cmdlet to remove the managed service account from the current computer
- The Install-ADServiceAccount cmdlet on the new computer

• When you create the new MSA, you can specify the SPN by using the

-ServicePrincipalNames <SPN\_string>.

New-ADServiceAccount -Name svcaccount

- -DNSHostname win2012srv.contoso.com
- -ServicePrincipalNames

HTTP/portal.contoso.com,HTTP://portal

- To change the parameter for a service account, use Set-ADServiceAccount.
- To delete a group service account using a Windows PowerShell command, use Remove-ADServiceAccount.
- To display a list of the service accounts, use Get-ADServiceAccount.

#### Creating/Configuring Group Managed Service Accounts

- If you have a cluster or farm where you need to run the system or application service under the same service account, you cannot use Managed Service Accounts.
- Group Managed Service Accounts are similar to Managed Service Accounts, but they can be used on multiple servers at the same time.

Creating/Configuring Group Managed Service Accounts To use Group Managed Service Accounts, you must:

- Have one domain controller that is running Windows Server 2012, so that it can store managed password information
- Create a KDS root key.

### Create a Group MSA Using PowerShell

• Use New-ADServiceAccount with the

-PrincipalsAllowedtoRetrieveManagedPassword option to define one or more comma-separated computer accounts or AD DS groups.

• You can then go to each server and use Install-ADServiceAccount.

# Lesson Summary

- Authentication is the act of confirming the identity of a user or system and is an essential part used in authorization.
- NT LAN Manager (NTLM) is a suite of Microsoft security protocols that provides authentication, integrity, and confidentiality to users.
- Kerberos is a computer network authentication protocol, which allows hosts to prove their identity over a non-secure network in a secure manner. It can also provide mutual authentication between the user and server.
- Kerberos settings are configured with Group Policies, specifically \Computer Configuration \Policies \Windows \Settings \Security Settings \Account Policies \Kerberos Policy.

# Lesson Summary

- You can use ADSI Edit or use the setspn command to add SPNs to an account.
- Kerberos delegation allows a Kerberos ticket to be created for another service on the originating user's behalf. This can be done with full delegation or with constrained delegation.
- Constrained delegation is Kerberos delegation that can be executed only against a limited set of services.
- A service account is an account under which an operating system, process, or service runs.
- Managed Service Accounts (MSAs) are an Active Directory msDS-ManagedServiceAccount object class that enables automatic password management and SPN management for service accounts.
- Group Managed Service Accounts are similar to Managed Service Accounts, but they can be used on multiple servers at the same time.

#### Copyright 2013 John Wiley & Sons, Inc.

All rights reserved. Reproduction or translation of this work beyond that named in Section 117 of the 1976 United States Copyright Act without the express written consent of the copyright owner is unlawful. Requests for further information should be addressed to the Permissions Department, John Wiley & Sons, Inc. The purchaser may make back-up copies for his/her own use only and not for distribution or resale. The Publisher assumes no responsibility for errors, omissions, or damages, caused by the use of these programs or from the use of the information contained herein.

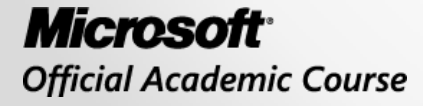

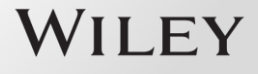